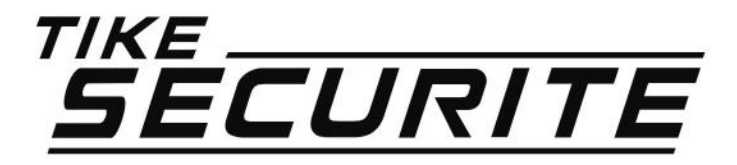

# INSTALLATION / PROGRAMMATION CAMERA IP VOITURE

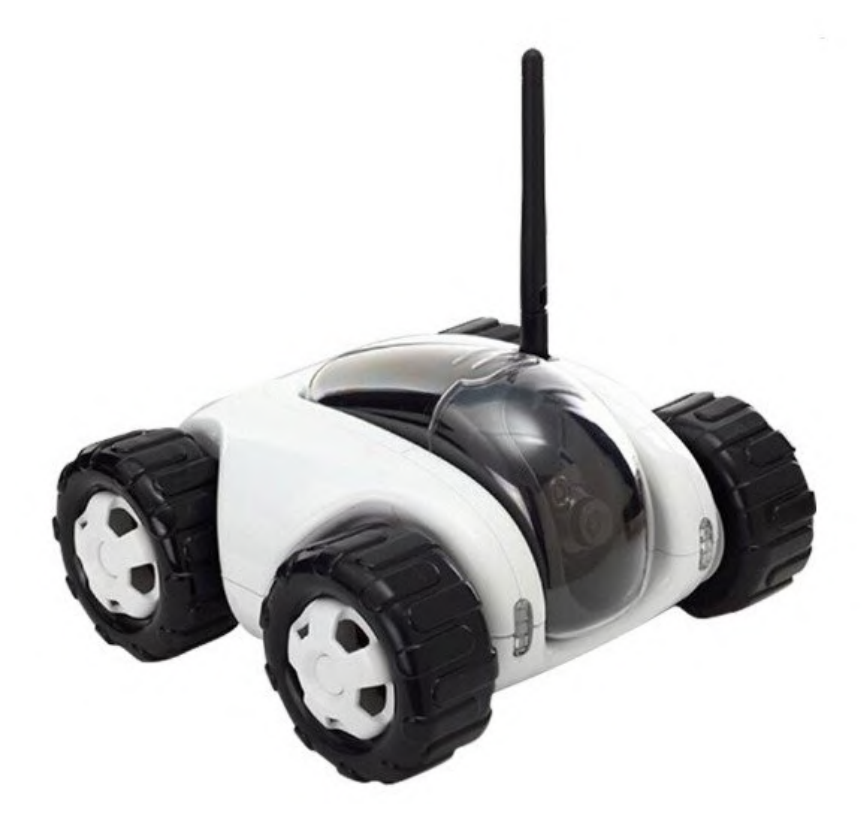

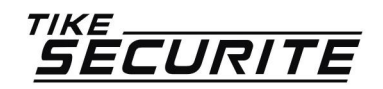

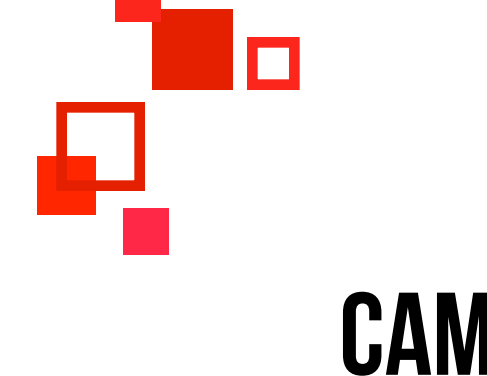

## CAMÉRA IP Voiture

#### **PROGRAMMATION EN 11 ÉTAPES**

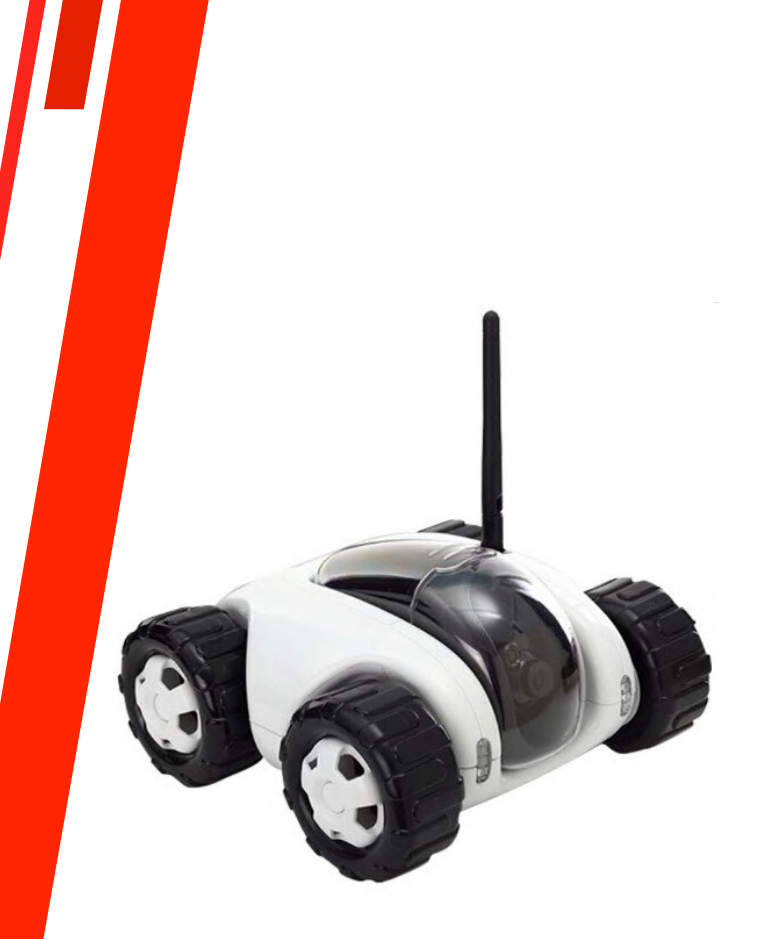

#### INSTALLATION DE L'APPLICATION YOOSEE ETAPE 1

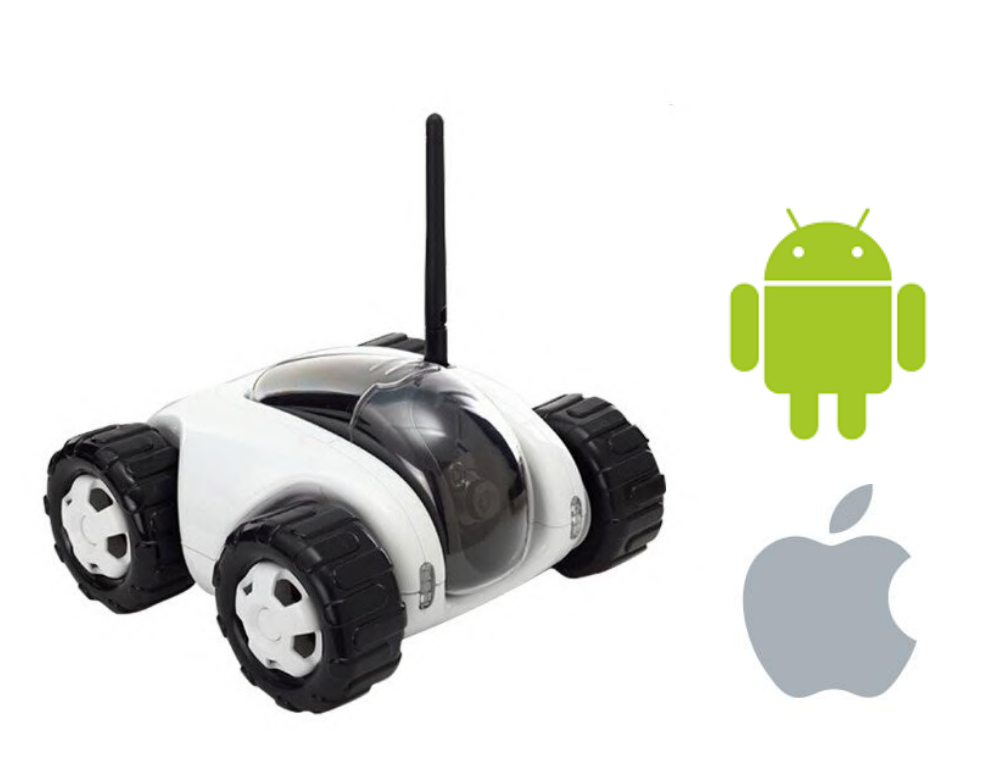

>> Télécharger l'application Cloud companion :

Android : https://play.google.com/store/ apps/details? id=com.yontoys.cloudcmp

Apple :

https://itunes.apple.com/fr/ app/cloudcompanion/ id959823595?mt=8

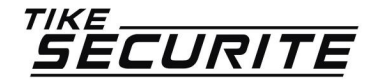

#### ALLUMAGE DE LA VOITURE CAMÉRA ETAPE 2

#### Bouton on/off

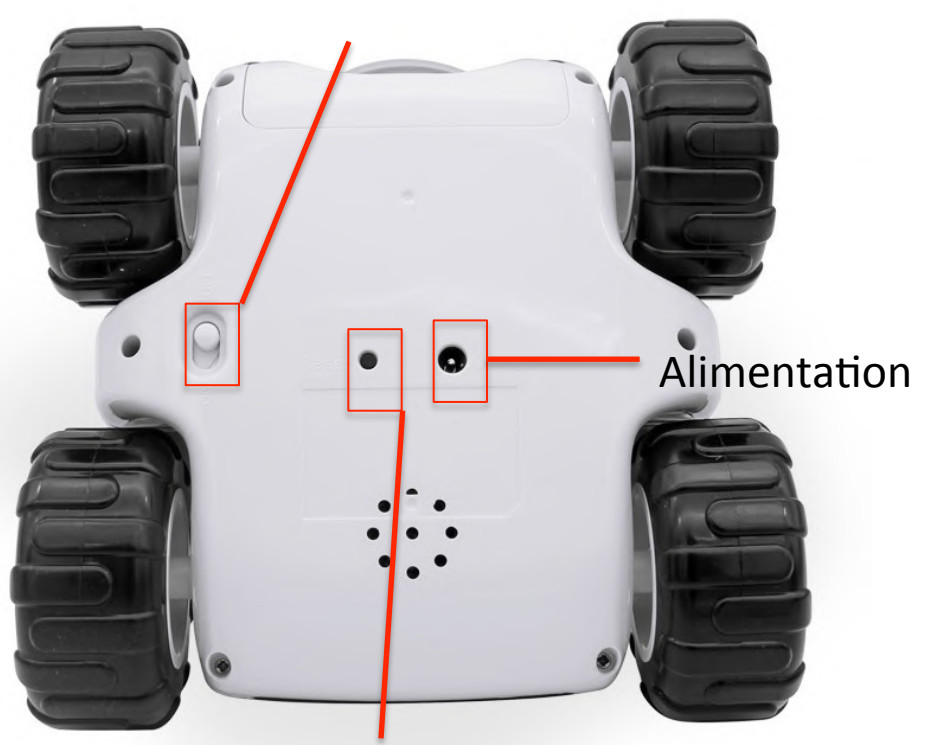

>> Après avoir charger la voiture à l'aide de l'alimentation, allumez la voiture en mettons le bouton d'allumage sur « ON »

Bouton reset

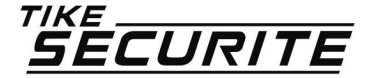

#### CONNEXION DE VOTRE TÉLÉPHONE AU RESEAU WIFI DE LA CAMERA ETAPE 3

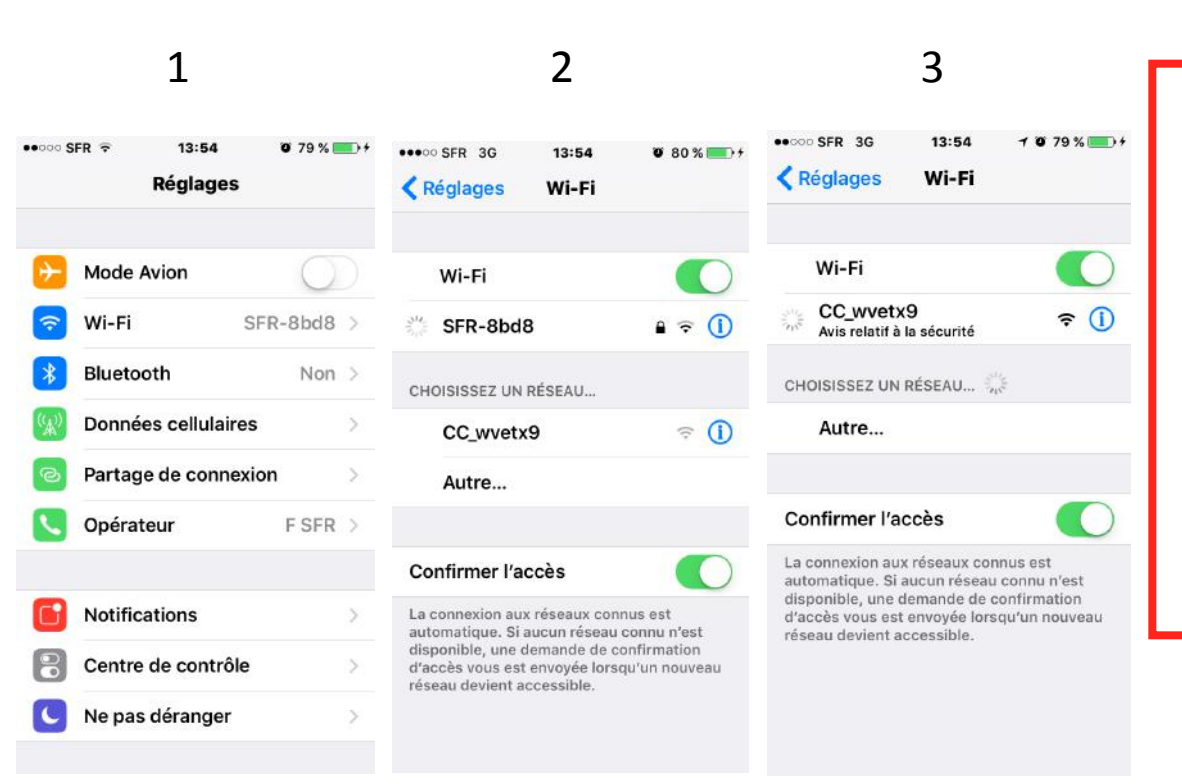

>> Allez dans les paramètres de votre téléphone et connectez au réseau Wifi de la voiture.

>> Le nom du réseau Wifi est composé de 2 premières lettres en majuscules suivies du symbole \_ et d'une suite de lettres et chiffres.

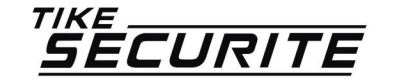

### CONNEXION À L'APPLICATION ETAPE 5

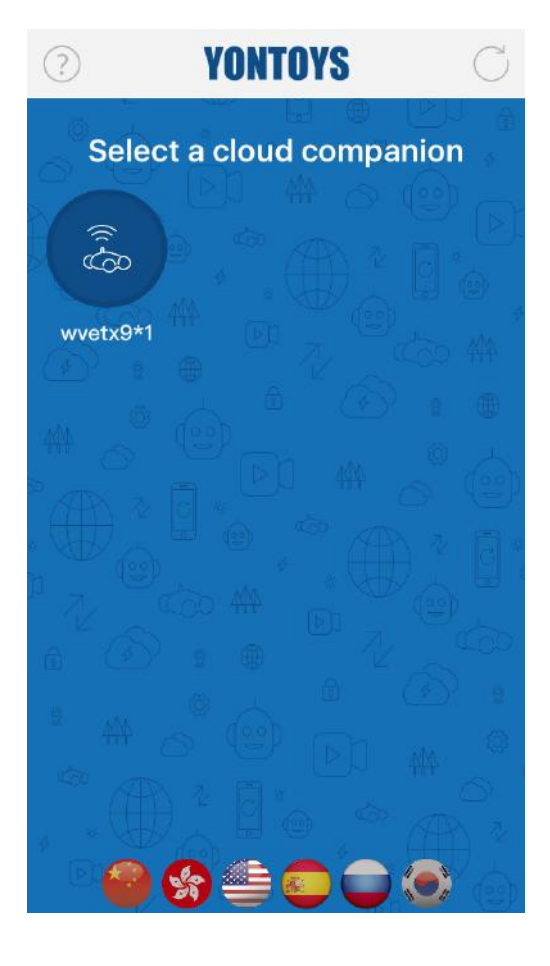

>> Connectez vous à l'application. Vous devriez voir apparaître à l'écran le nom du réseau Wifi de votre caméra voiture.

>> Cliquez dessus.

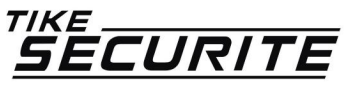

### CONNEXION À L'APPLICATION ETAPE 6

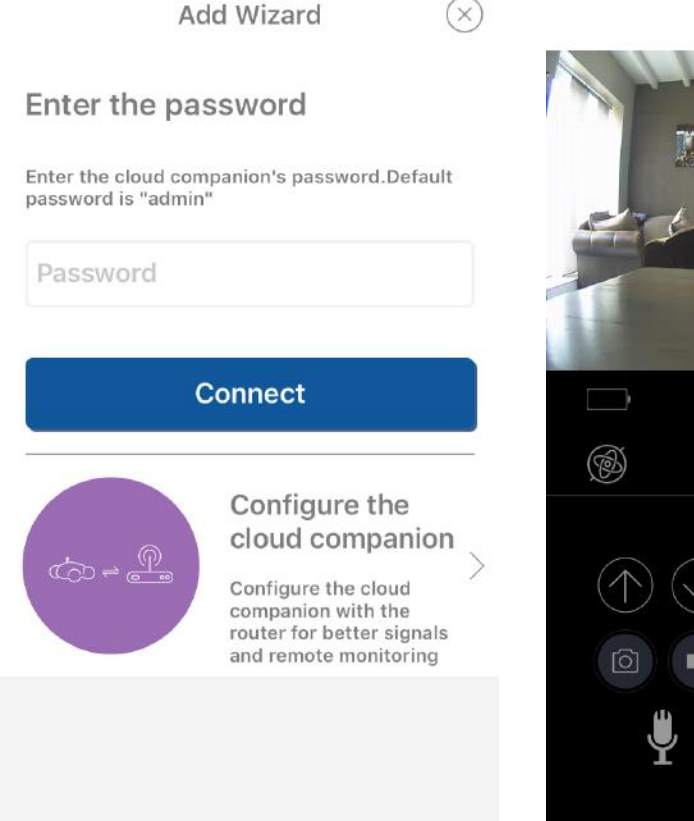

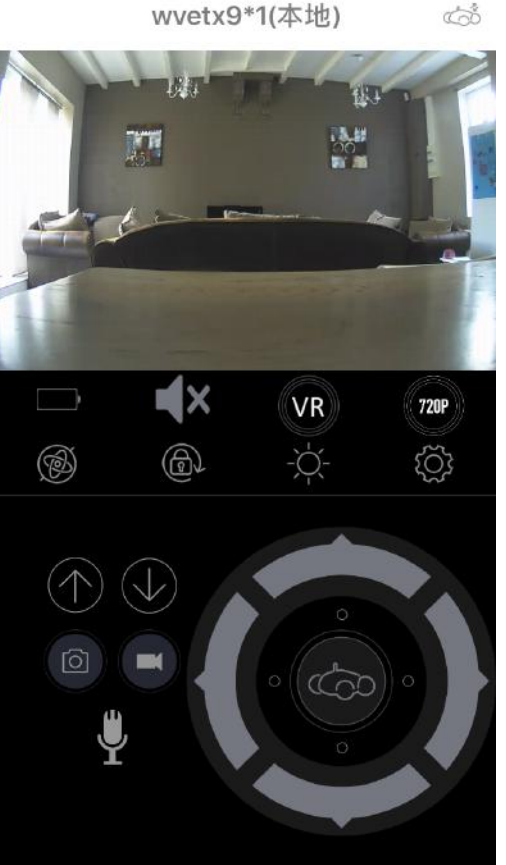

>> Entrez le mot de passe administrateur. Par défaut : admin

>> Appuyez sur le bouton « Connect »

>> A cette étape vous devriez voir apparaître sur votre téléphone la vision de la caméra.

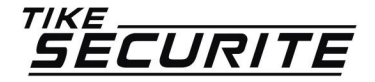

### CONNEXION À L'APPLICATION ETAPE 7

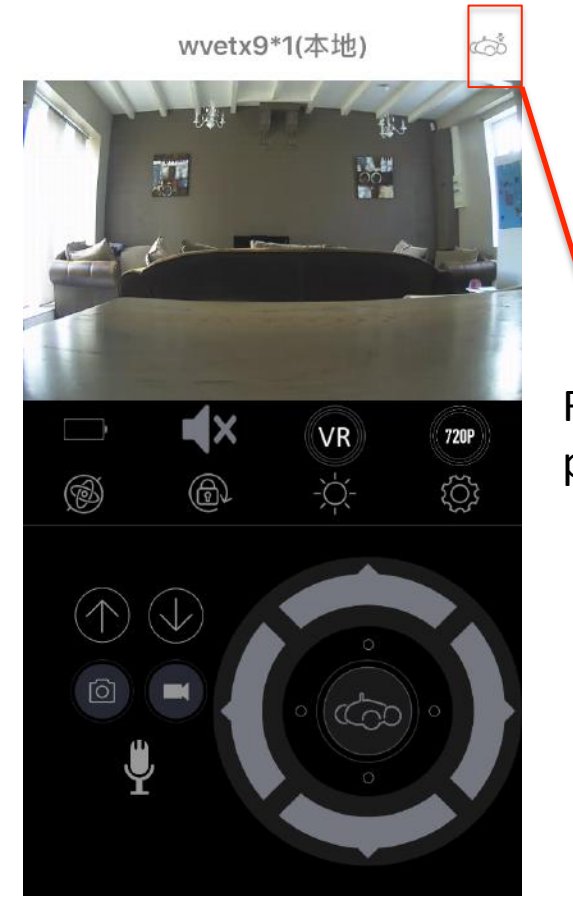

Retour menu précédent >> Revenez au menu précédent en appuyant sur la petite voiture en haut à droite

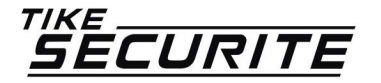

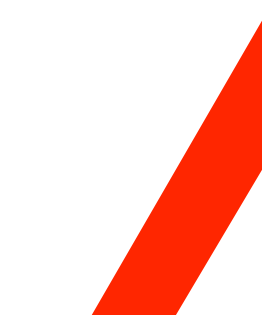

# CONNEXION À L'APPLICATION ETAPE 8

| Ad                                         | ld Wizard 🛞                                                                                                    |
|--------------------------------------------|----------------------------------------------------------------------------------------------------|
| Enter the pas                              | ssword                                                                                                    |
| Enter the cloud com<br>password is "admin' | panion's password.Default<br>'                                                                                                    |
| Password                                   |                                                                                                    |
| C                                          | Connect                                                                                                    |
|                                            | Configure the<br>cloud companion<br>Configure the cloud<br>companion with the<br>router for better signals<br>and remote monitoring |
|                                            |                                                                                                    |

>> Renseigner le mot de passe administrateur (par défaut admin).

>> Appuyez sur « Configure the cloud companion »

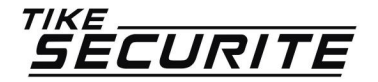

# CONNEXION À L'APPLICATION ETAPE 9

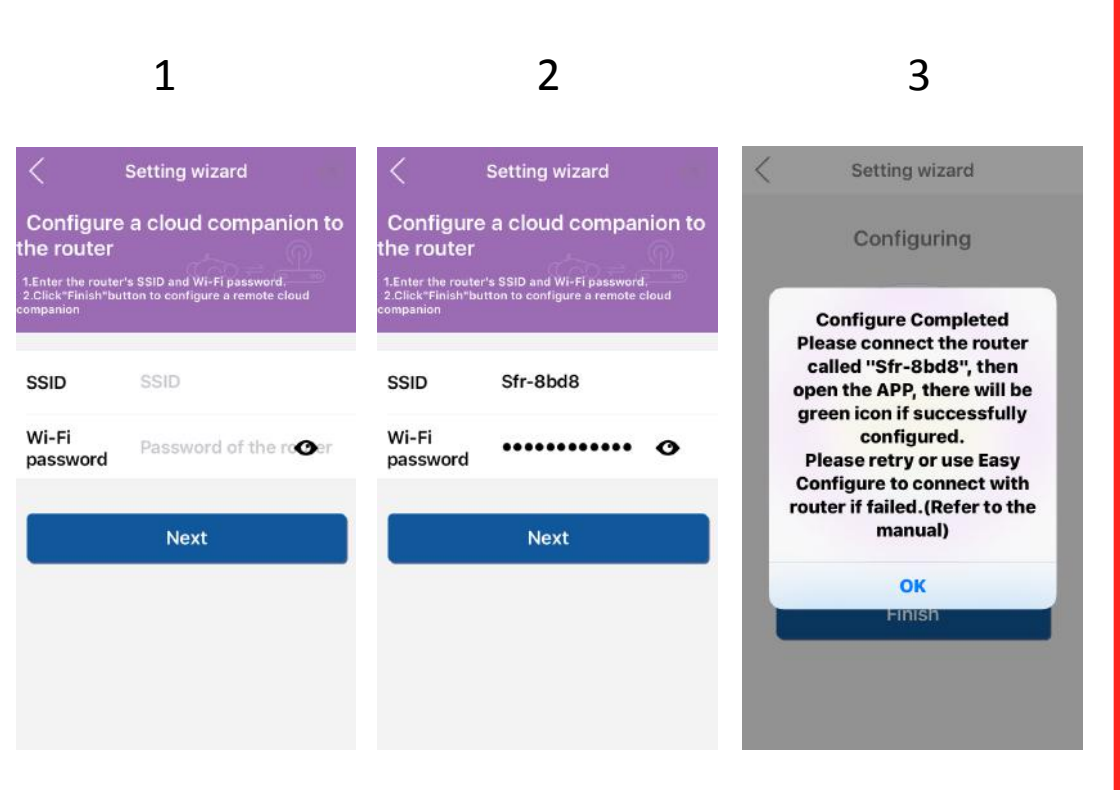

<u>SECURITE</u>

>> Renseignez le nom du réseau wifi de votre Box internet et indiquez votre mot de passe (se mot de passe se trouve généralement au dos de votre Box internet).

>> Appuyez sur le bouton Next.

>> La caméra va émettre un premier son pour indiquer quelle est en cours de configuration. Au bout de 20s, un second message indiquera que la configuration est terminée.

>> Vous devriez également voir apparaître à l'écran de votre téléphone un message de confirmation de la configuration. Appuyez sur OK. L'application devrait se fermer.

# CONNEXION À L'APPLICATION ETAPE 10

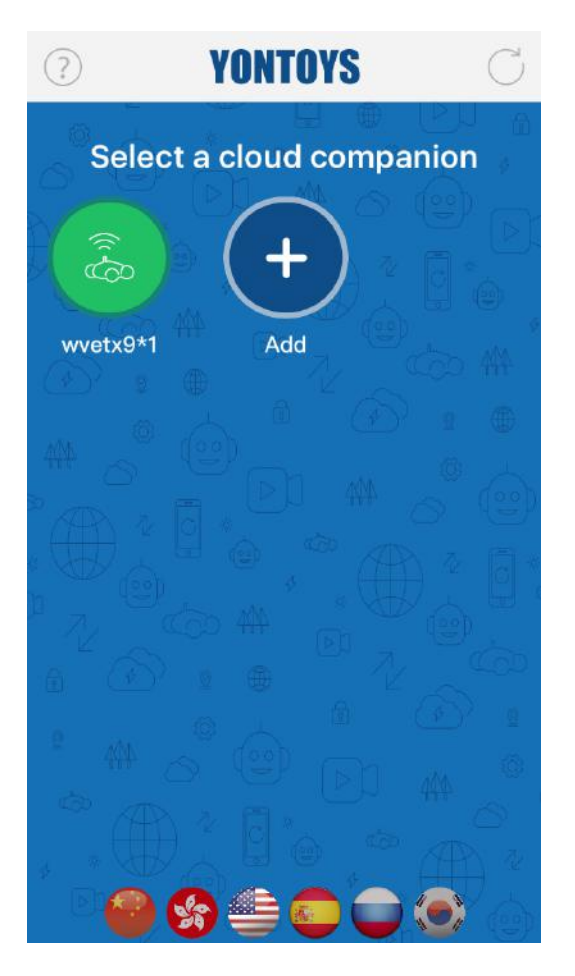

| Add Wizard                                                 | (     |
|------------------------------------------------------------|-------|
| Enter the password                                         |       |
| Enter the cloud companion's password.Depassword is "admin" | fault |

(X)

Connect

>> Ouvrez à nouveau l'application

>> Appuyez sur le bouton vert à le nom de votre caméra.

>> Entre le mot de passe administrateur (par défaut admin).

>> Appuyez sur connect

>> A cette étape, votre caméra est connecté à votre réseau Wifi.

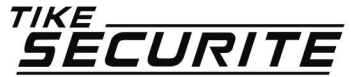

### CONNEXION À DISTANCE ETAPE 11

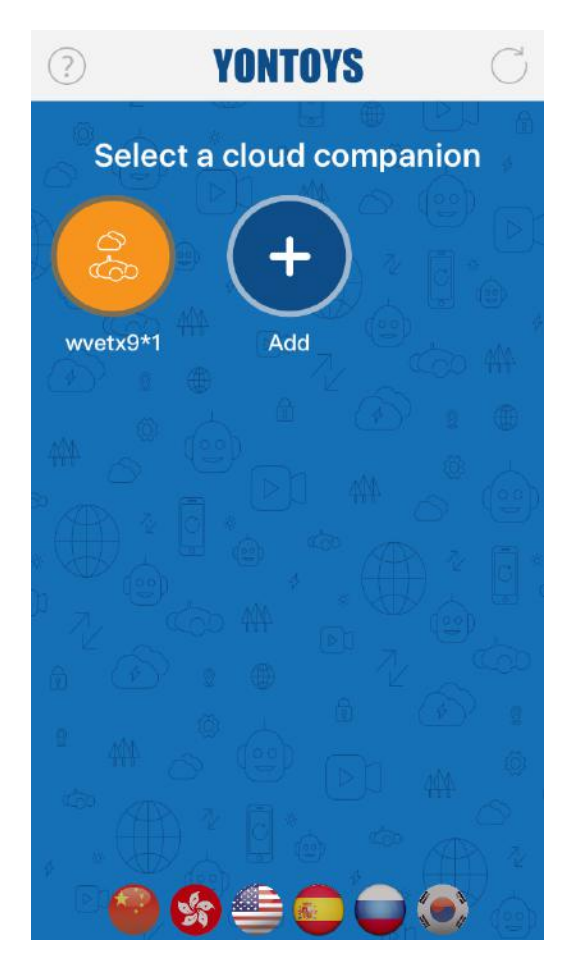

| Add Wizard (                                                        |
|---------------------------------------------------------------------|
| Enter the password                                                  |
| Enter the cloud companion's password.Default<br>password is "admin" |
| •••••                                                               |
| с.                                                                  |
| Connect                                                             |
|                                                                     |
|                                                                     |
|                                                                     |

(X)

>> Vous pouvez effectuer un test de connexion à distance (hors du réseau wifi).

>> Aller dans les paramètres wifi de votre smartphone puis déconnectez vous du réseau.

>> Entrez dans l'application puis appuyez sur la bouton orange avec le nom de votre caméra.

>> Vous devriez voir apparaître sur votre téléphone la vision de la caméra.

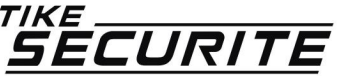

# **CONTACTEZ NOUS**

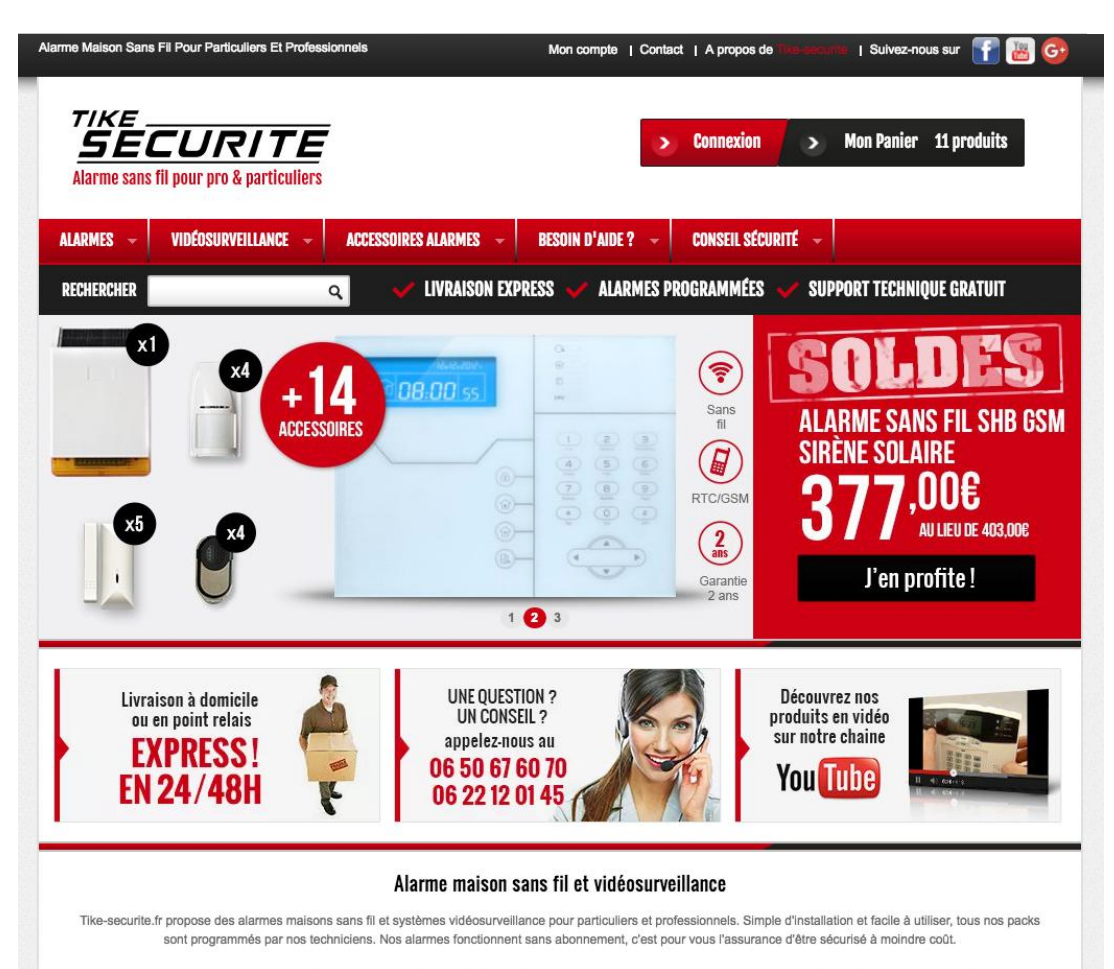

De nombreux accessoires sont disponibles avec nos alarmes de maison sans fil : Détecteurs de mouvement et d'ouverture, sirènes intérieures et extérieures, détecteur gaz,

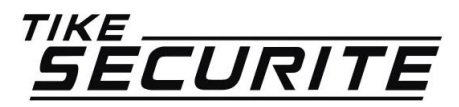

10 route de Watten 59380 Bierne http://www.tike-securite.fr Service-clients@tike-securite.fr

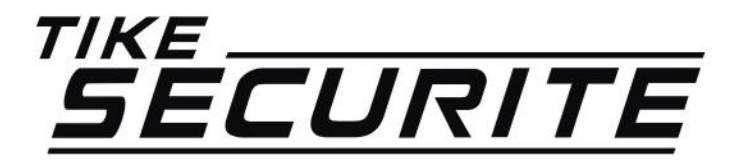

# PROGRAMMATION CAMERA IP VOITURE

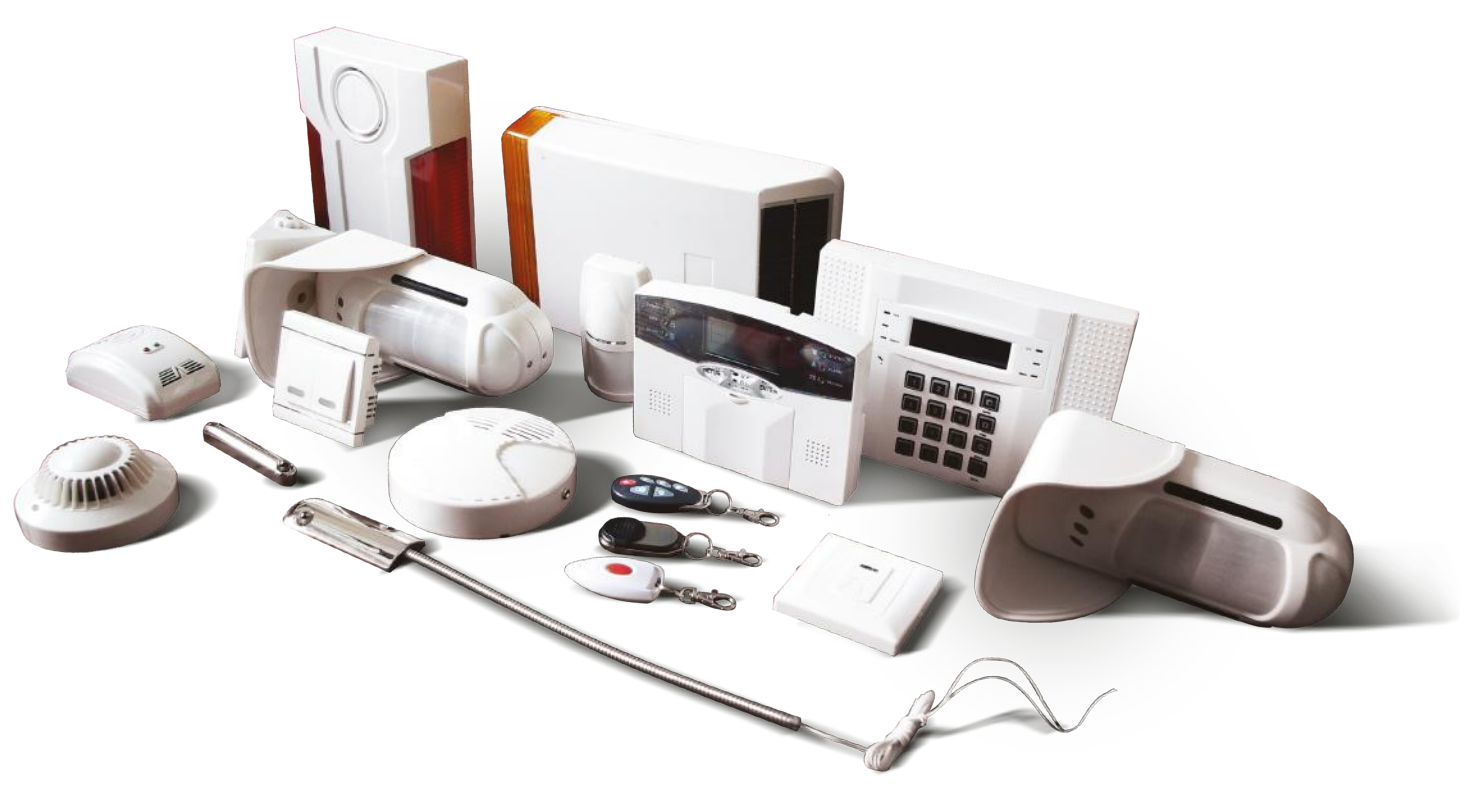